## Computing

## Wie kann ich in Windows 8 und 8.1 die Desktopsymbole wie z.B. den Papierkorb ausblenden und einblenden?

- Führen Sie einen **Rechtsklick** auf den **Desktop** aus.
- Es öffnet sich ein Popup-Menü, in welchem Sie mit dem Mauszeiger über den Menü-Punkt **Ansicht** fahren (es öffnet sich ein weiteres Menü).
- Ist das Häkchen vor dem Eintrag **Desktopsymbole einblenden** gesetzt, werden die Desktopsymbole **angezeigt**.
- Ist das Häkchen vor dem Eintrag **Desktopsymbole einblenden** nicht gesetzt, werden die Desktopsymbole **ausgeblendet**.

Eindeutige ID: #1225 Verfasser: Christian Steiner Letzte Änderung: 2015-12-07 12:42